## To create a new account to access GCCF Scholarships

## Click on a scholarship button

Then

## First time click on "Apply"

| Attach verification of U.S. Citizenship<br>Request copy of transcript<br>Completed application must be submitted by March 31st. |
|----------------------------------------------------------------------------------------------------|
| NUMBER OF AWARDS                                                                                                    |
| 1                                                                                                    |
| AWARD AMOUNT                                                                                                    |
| \$1,000                                                                                                    |
| TOTAL AMOUNT AWARDED                                                                                                    |
| \$1,000                                                                                                    |
| Preview                                                                                                    |
| Apply or Already have an application started? Sign In                                                                           |

After account is set up, click on Sign in to access application

Next

|                | Create New Account                     |     |
|----------------|----------------------------------------|-----|
| First Name 🔺   |                                        |     |
|                |                                        | ٦,  |
|                |                                        |     |
| Last Name 🔺    |                                        |     |
|                |                                        |     |
|                |                                        |     |
| Organization/S | School                                 |     |
|                |                                        | -(  |
|                |                                        |     |
| Login Email    |                                        |     |
|                |                                        | -(  |
|                |                                        | 1   |
| Preferred Lang | guage                                  |     |
|                |                                        |     |
| English        | •                                      |     |
|                | choose to receive text undates ab      | ~   |
| this appl      | ication. *Standard texting and data ra | ite |
| may ap         | ply. Reply STOP at any time            | t   |
| unsubscr       | 'ibe.                                  |     |
| Password *     |                                        | 1   |
|                |                                        |     |
|                | SHO                                    | W   |

Fill in and click in little box under "English" and enter your cell phone number

| English                                                                                                    |
|----------------------------------------------------------------------------------------------------|
| You may choose to receive text updates about<br>this application. *Standard texting and data rates<br>may apply. Reply STOP at any time to<br>unsubscribe. |
| Mobile Phone                                                                                                    |
| Password *                                                                                                    |
| SHOW                                                                                                    |
| The password must contain at least 8 characters and 1 number.<br>No special characters.<br>Confirm Password                                                |
| SHOW                                                                                                    |
| I agree with the SmarterSelect <u>Terms of Use</u> . * This field is required.                                                                             |
| Create account                                                                                                    |